## Platonus жүйесінен транскрипт алу

 Platonus-та өз профиліңізге кіріңіз [<u>https://platonus.kafu.edu.kz/</u>] (1-сурет);

| A NORM |                        |                                |
|--------|------------------------|--------------------------------|
|        | Войти в личный каб     | инет                           |
|        | Логин и пароль         | Вход по ЭЦЛ                    |
|        | Русский                |                                |
|        | Логин                  |                                |
|        | ПАРОЛЬ                 | Забыли пароль?                 |
|        |                        | •                              |
|        |                        | Войти                          |
|        | дс                     | полнительно                    |
|        | Регистра               | ция абитуриентов               |
|        |                        |                                |
|        | Установите ми          | обильное приложение            |
|        | 🔹 App Store            | ► Google Play                  |
|        | ©Platonus v6.24.8.1 (t | build# 6 ), 2006-2024 Platonus |
|        |                        |                                |

1-сурет – Platonus жеке кабинетіне кіру

2) «*Сайт картасы*» батырмасын басыңыз (2-сурет);

|        | Добро пожаловат                    | гь, Фамилия Имя ( | Отчество   |                 |                          |   | 🧍 Карта сайта 🛛 KZ   RU   EN 🏷 🗹 🖞                                          | <b>3</b> |
|--------|------------------------------------|-------------------|------------|-----------------|--------------------------|---|-----------------------------------------------------------------------------|----------|
| ÷.     | 🕎 Журнал                           | ۲                 | Библиотека | 0               | Информационная поддержка | ۲ | Уведомления                                                                 | Bce      |
| 2<br>2 | Добавить событие                   | Рубежный контроль | 🖌 Экзамены | 🖌 Академические | 🖌 Тестирование           |   | Документы по заявке №120 выданы 30-07-<br>2024 20:20<br>2024-07-30 08:20:17 | •        |
|        | Регистрация на дисципл<br>2017 201 | ины               |            |                 |                          |   | Заявка №120 выполнена<br>2024-07-30 08:20:10                                | •        |

2-сурет – «Сайт картасы» батырмасы

## 3) «Ақпараттық қолдау» батырмасын басыңыз (3-сурет);

| Главная 🚿 Карта сайта                                                                                        |                                                                                                 |                                                                                                    |
|----------------------------------------------------------------------------------------------------|-------------------------------------------------------------------------------------------------|----------------------------------------------------------------------------------------------------|
| Учебный процесс<br>Академический календарь<br>Индивидуальный учебный план<br>Учебная аудитория<br>Расписание | Журнал<br>Тестирование<br>Алелляции<br>Транскрипт<br><b>Мар Учебные материалы</b><br>Библиотека | <ul> <li>Заявления</li> <li>Личный кабинет</li> <li>Информационная поддержка</li> <li>Личные данные</li> <li>Личные данные</li> </ul> |

3-сурет – «Ақпараттық қолдау» тармағы

## 4) «*Қызметтер*» тармағын таңдаңыз (4-сурет);

| Главная У цоо. информационная поддержка             |  |
|-----------------------------------------------------|--|
| <ol> <li>Услуги</li> <li>Обращения в ЦОО</li> </ol> |  |

4-сурет – «Қызметтер» тармағы

5) Енді «*Транскрипт*» тармағын таңдап, «*Өтінім беру*» батырмасын басыңыз (5-сурет);

| ГЕГОРИ | я услуг        |            |   | УСЛУГА                       |     | СПОСОБ ПОДАЧИ ЗАЯВКИ |                      | ФОРМА ОПЛАТЫ |    |
|--------|----------------|------------|---|------------------------------|-----|----------------------|----------------------|--------------|----|
| Bce    |                |            | ~ | Транскрипт                   | × ~ |                      | ×                    |              | ×  |
| йденс  | : 8            |            |   |                              |     |                      |                      |              |    |
|        | N <sup>g</sup> | КАТЕГОРИЯ  |   | НАИМЕНОВАНИЕ УСЛУГИ          |     |                      | способ подачи заявки | ФОРМА ОПЛА   | ты |
|        | 1              | Заявление  |   | Заявление на смену ФИО       |     |                      | Онлайн               | Бесплатно    |    |
|        | 2              | Справка    |   | Справка ГЦВП (Приложение 2)  |     |                      | Онлайн               | Бесплатно    |    |
|        | 3              | Справка    |   | Справка ГЦВП (Приложение 29) |     |                      | Онлайн               | Бесплатно    |    |
|        | 4              | Справка    |   | Справка ГЦВП (Приложение 31) |     |                      | Онлайн               | Бесплатно    |    |
|        | 5              | Справка    |   | Справка ГЦВП (Приложение 4)  |     |                      | Онлайн               | Бесплатно    |    |
|        | 6              | Справка    |   | Справка для военкомата       |     |                      | Онлайн               | Бесплатно    |    |
|        | 7              | Справка    |   | Справка с места учёбы        |     |                      | Онлайн               | Бесплатно    |    |
| 0      | 8              | Транскрипт |   | Транскрипт                   |     |                      | Онлайн               | Бесплатно    |    |
|        |                |            |   |                              |     |                      |                      |              |    |

5-сурет - Өтініш беру

6) «*Өтінім туралы мәліметтер*» қосымша парағына өтіп, барлық міндетті өрістерді толтырыңыз. Мысал: (6-сурет);

| зедения по заяви                     | ителю Сведения по заявке История заявки                    |       |
|--------------------------------------|------------------------------------------------------------|-------|
| рок выполнени                        | ия заявки ЗДня                                             |       |
| ЗЫК ВЫДАВАЕМОГО                      | о документа *                                              |       |
| Русский × Қаза                       | aç × English ×                                             |       |
| )<br>Подача заявле<br>Загрузить своє | ения стандартного образца без изменений<br>е заявление     |       |
| Скачать шабло                        | он заявления 🗸                                             |       |
| Стекстом зая                         | івления ознакомлен и полностью согласен *                  |       |
| Причина по                           | юдачи заявления:                                           |       |
| Қазақ                                | Русский English                                            |       |
|                                      |                                                            |       |
| Жоға                                 | алуына байланысты                                          | li li |
|                                      |                                                            |       |
| В связи с утере                      | одачи зальки:<br>:й                                        |       |
|                                      |                                                            |       |
| ГОРОД/ОБЛАСТЬ                        | ъ куда предоставляется справка/документ/транскрипт +       |       |
| 631000000                            | ) Усть-Каменогорск Г.А. ( Восточно-Казахстанская область ) | ~     |
|                                      | Военкомат 🚺 Другое учреждение                              |       |
| о цон о і<br>наименовани             | ле(район цона, район военкомата, другое учреждение) *      |       |

6-сурет - Өтінім бойынша мәліметтерді толтыру мысалы

7) «*Өтінім беру*» батырмасын басыңыз (7-сурет);

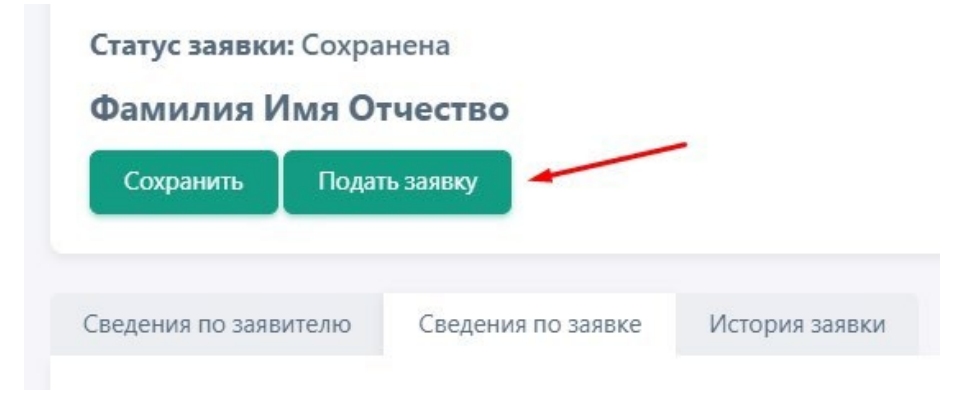

7-сурет - Өтінім беру түймесі

8) Өтініш бергеннен кейін университет қызметкері барлық қажетті деректерді тексеріп, сізге керекті құжатты қалыптастырғанша белгілі бір уақытты (3 күн мерзім) күту керек (8-сурет);

| Статус заявки: Подан<br>Фамилия Имя От<br>Отменить заявку | на<br>гчество           |                     |                 |                  |                    |       |
|-----------------------------------------------------------|-------------------------|---------------------|-----------------|------------------|--------------------|-------|
| ⊘Заявка по услуге Трано                                   | скрипт подана. По данно | й услуге также допо | олнительно пре, | дусмотрено оказа | ние услуги: Транск | крипт |
| Сведения по заявителю                                     | Сведения по заявке      | История заявки      |                 |                  |                    |       |
| Срок выполнения заявки                                    | и ЗДня                  |                     |                 |                  |                    |       |

8-сурет - құжатты алуға өтініш беру

9) Қызметкер тарапынан өтінім орындалғаннан кейін өтінім бойынша мәліметтерде сіз қажетті құжаттарды жүктей алатын *«Берілетін құжат»* қосымша парағын көресіз (9-сурет).

| емый документ История заявки |
|------------------------------|
|                              |
| e                            |

9-сурет - Берілетін транскрипт құжаты